# imall

Chipsmall Limited consists of a professional team with an average of over 10 year of expertise in the distribution of electronic components. Based in Hongkong, we have already established firm and mutual-benefit business relationships with customers from, Europe, America and south Asia, supplying obsolete and hard-to-find components to meet their specific needs.

With the principle of "Quality Parts, Customers Priority, Honest Operation, and Considerate Service", our business mainly focus on the distribution of electronic components. Line cards we deal with include Microchip, ALPS, ROHM, Xilinx, Pulse, ON, Everlight and Freescale. Main products comprise IC, Modules, Potentiometer, IC Socket, Relay, Connector. Our parts cover such applications as commercial, industrial, and automotives areas.

We are looking forward to setting up business relationship with you and hope to provide you with the best service and solution. Let us make a better world for our industry!

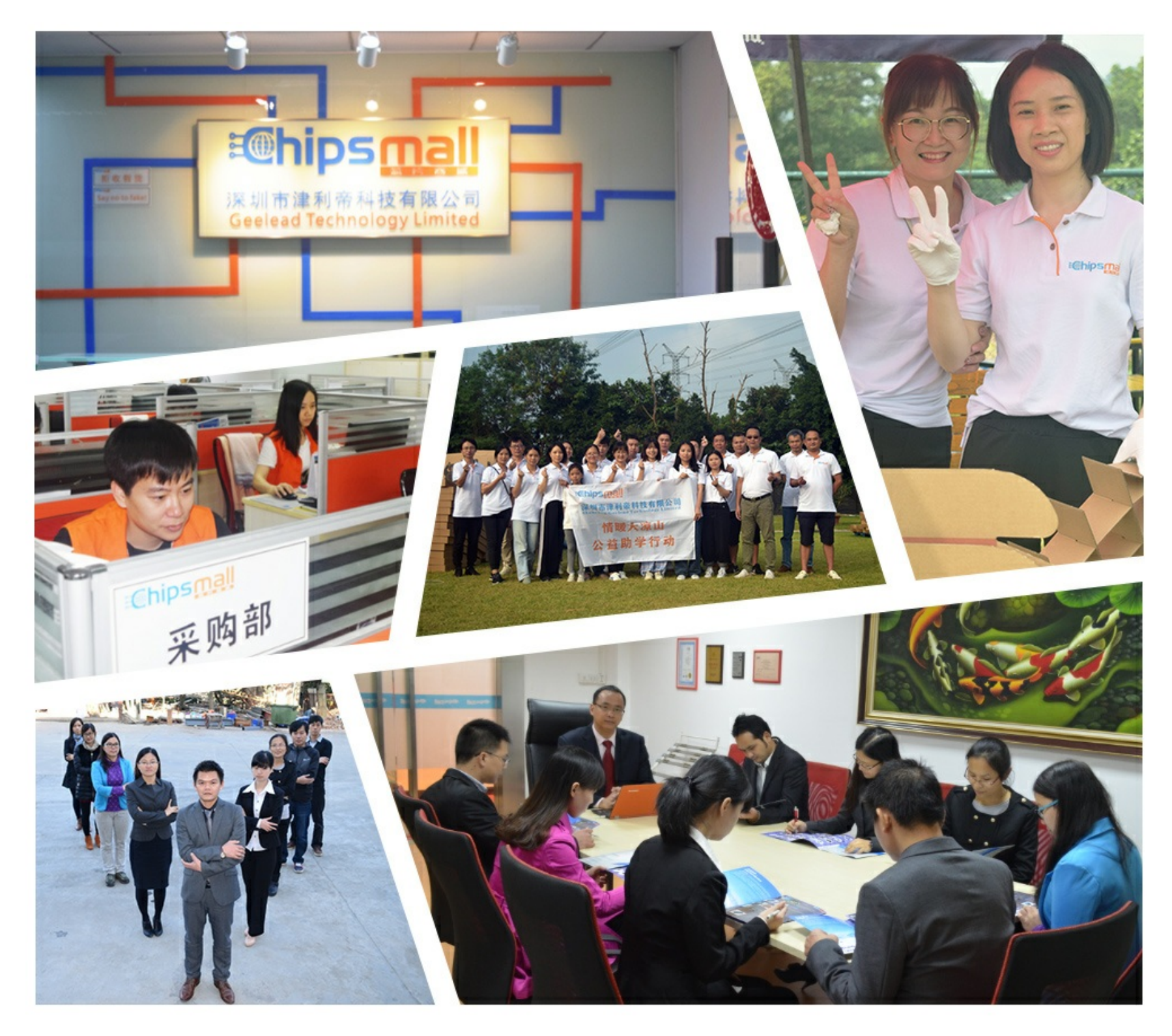

# Contact us

Tel: +86-755-8981 8866 Fax: +86-755-8427 6832 Email & Skype: info@chipsmall.com Web: www.chipsmall.com Address: A1208, Overseas Decoration Building, #122 Zhenhua RD., Futian, Shenzhen, China

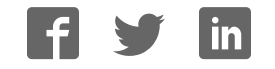

Proven PCB Layout

Data-Logging Software

Complete Evaluation System

Fully Assembled and Tested

Convenient On-Board Test Points

Lead(Pb)-Free and RoHS Compliant

### **General Description**

The MAX11008 evaluation kit (EV kit) is an assembled and tested circuit board that demonstrates the MAX11008 dual RF LDMOS CODEC smart regulator for LDMOS FET bias control. Windows<sup>®</sup> 98/2000/XP software provides a handy user interface to exercise the features of the MAX11008.

Windows is a registered trademark of Microsoft Corp.

### \_Component List

#### MAX11008EVC16 System Component List

| PART             | QTY | DESCRIPTION                                  |
|------------------|-----|----------------------------------------------|
| MAX11008EVKIT+   | 1   | MAX11008 EV kit                              |
| HSI2CMOD         | 1   | High-speed I <sup>2</sup> C interface module |
| 68HC16MODULE-DIP | 1   | 68HC16 µC module                             |

### **Ordering Information**

**Features** 

| PART           | TYPE   | INTERFACE REQUIREMENTS                   |
|----------------|--------|------------------------------------------|
| MAX11008EVKIT+ | EV Kit | User-provided I <sup>2</sup> C interface |
| MAX11008EVC16  | EV Sys | Windows PC with RS-232 serial port       |
|                |        | port                                     |

+Denotes lead(Pb)-free and RoHS compliant.

| DESIGNATION                                             | QTY | DESCRIPTION                                                            |
|---------------------------------------------------------|-----|------------------------------------------------------------------------|
| C4, C8, C10,<br>C12, C16, C18,<br>C26, C27              | 8   | 1μF ±20%, 25V X5R ceramic<br>capacitors (0603)<br>TDK C1608X5R1E105M   |
| C5, C9, C11,<br>C13, C14, C15,<br>C24, C25, C28,<br>C29 | 10  | 0.1µF ±20%, 16V X7R ceramic<br>capacitors (0603)<br>TDK C1608X7R1C104M |
| C6, C7                                                  | 0   | Not installed, ceramic capacitors (0603)                               |
| C17                                                     | 1   | 10μF ±20%, 25V X7R ceramic<br>capacitor (1210)<br>TDK C3225X7R1E106M   |
| C19                                                     | 1   | 4.7μF ±20%, 6.3V X5R ceramic<br>capacitor (0603)<br>TDK C1608X5R0J475M |
| C20–C23                                                 | 4   | 100pF ±10%, 50V C0G ceramic<br>capacitors (0603)<br>TDK C1608C0G1H101K |

### \_Component List (continued)

#### MAX11008EVKIT Component List

| DESIGNATION | QTY | DESCRIPTION                                                                                                    |
|-------------|-----|----------------------------------------------------------------------------------------------------|
| D1, D2      | 2   | npn transistors (3 SOT23)<br>Fairchild MMBT3904<br>Top mark: 1A                                                                                                    |
| FB1         | 1   | 70Ω, 4A ferrite bead (0603)<br>Murata BLM1856700N1                                                                                                    |
| J1          | 1   | 20-pin, 2 x 10 right-angle female receptacle                                                                                                    |
| JU0–JU4     | 5   | 3-pin jumpers                                                                                                    |
| JU5–JU20    | 16  | 2-pin jumpers                                                                                                    |
| M1, M2      | 2   | FETs, n-channel (TO-220AB)<br>$V_{DS} = 55V$ (High $V_{DS}$ > Low gm)<br>$R_{DSON} = 0.024\Omega$ at $V_{DS} = 10V$<br>$I_D = 29A$ at +100°C<br>International Rectifier IRFZ44N |
| R1, R2      | 2   | $1.00k\Omega \pm 1\%$ resistors (1206)                                                                                                    |
| R3, R9      | 2   | $4.99$ k $\Omega \pm 1$ % resistors (1206)                                                                                                    |

Evaluate: MAX11008

### 

Maxim Integrated Products 1

For pricing, delivery, and ordering information, please contact Maxim Direct at 1-888-629-4642, or visit Maxim's website at www.maxim-ic.com.

Evaluate: MAX11008

| DESIGNATION | QTY | DESCRIPTION                                                                   |
|-------------|-----|-------------------------------------------------------------------------------|
| R4          | 1   | $0\Omega$ resistor (0603)                                                     |
| R5, R6      | 2   | $100\Omega \pm 5\%$ resistors (1206)                                          |
| R7, R8      | 2   | $1.00\Omega \pm 1\%$ sense resistors (2010)<br>Vishay (Dale) CRCW20101R00FNEF |
| R10, R11    | 2   | $0\Omega$ resistors (1206)                                                    |
| R12, R13    | 2   | $10k\Omega \pm 5\%$ resistors (1206)                                          |
| R14, R15    | 2   | $47\Omega \pm 5\%$ resistors (1206)                                           |
| U1          | 1   | Dual RF LDMOS CODEC<br>(48 TQFN-EP*)<br>Maxim 11008BETM+                      |

### \_Component List (continued)

#### MAX11008EVKIT Component List (continued)

| DESIGNATION | QTY | DESCRIPTION                                                                    |
|-------------|-----|--------------------------------------------------------------------------------|
| U2          | 1   | 2.5V voltage reference (8 SO)<br>Maxim MAX6126AASA25+                          |
| U3          | 1   | 28V input linear regulator (5 SOT23)<br>Maxim MAX1615EUK+T<br>(Top Mark: ABZD) |
| —           | 21  | Shunts                                                                         |
| _           | 1   | PCB: MAX11008 Evaluation Kit+                                                  |

\*EP = Exposed pad.

### **Component Suppliers**

| SUPPLIER                | PHONE        | WEBSITE               |
|-------------------------|--------------|-----------------------|
| Fairchild Semiconductor | 888-522-5372 | www.fairchildsemi.com |
| International Rectifier | 310-322-3331 | www.irf.com           |
| TDK Corp.               | 847-803-6100 | www.component.tdk.com |
| Vishay                  | 402-563-6866 | www.vishay.com        |

Note: Indicate you are using the MAX11008 when contacting these component suppliers.

### \_Quick Start

#### **Required Equipment**

- Maxim MAX11008EVC16 (contains MAX11008EVKIT+ board, HSI2CMOD, and 68HC16MODULE-DIP)
- DC power supply, 8V at 500mA
- DC power supply, 10V at 1000mA
- Windows 98/2000/XP computer with a spare serial (COM) port
- 9-pin I/O extension cable

**Note:** In the following sections, software-related items are identified by bolding. Text in **bold** refers to items directly from the EV kit software. Text in **bold and under-lined** refers to items from the Windows operating system.

#### Procedure

The MAX11008 EV kit is fully assembled and tested. Follow the steps below to verify board operation. **Caution: Do not turn on the power until all connections are completed.** 

1) Ensure that the MAX11008EVKIT jumpers are set in accordance with Table 1.

- 2) Carefully connect the boards by aligning the 40-pin header of the HSI2CMOD with the 40-pin connector of the 68HC16MODULE-DIP module. Gently press them together. The two boards should be flush against one another. Next, connect the MAX11008 EVKIT 20-pin connector to the HSI2CMOD board.
- Connect the 8V DC power source to the 68HC16MODULE at the terminal block located next to the on/off switch, along the top edge of the module. Observe the polarity marked on the board.
- 4) Connect a cable from the computer's serial port to the 68HC16MODULE. If using a 9-pin serial port, use a straight-through, 9-pin female-to-male cable. If the only available serial port uses a 25-pin connector, a standard 25-pin to 9-pin adapter is required. The EV kit software checks the modem status lines (CTS, DSR, DCD) to confirm that the correct port has been selected.
- 5) Install the evaluation software on your computer by launching MAX11008.msi. (The latest software can be found at <u>www.maxim-ic.com/evkitsoftware</u>.) The program files are copied and icons are created for them in the Windows <u>Start</u> menu.

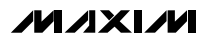

- 6) Turn on the 8V DC power supply.
- Start the MAX11008EVKIT program by opening its icon in the <u>Start</u> menu.
- 8) Click the **Connect** button to establish communications with the 68HC16MODULE and HSI2CMOD boards. The program prompts you to connect the μC module and turn its power on. Slide SW1 to the ON position. Select the correct serial port, and click OK. The program automatically downloads its software to the module. (During connection, you will be asked to move the HSI2CMOD rev A board's jumper JU5 shunt.)
- 9) After successful connection, you will be prompted to read the EEPROM and perform a full reset. Answer YES to ensure that the software graphical user interface (GUI) and the working registers match the initial values stored in the MAX11008's nonvolatile EEPROM.
- 10) Bring up the ADC / Control tab.
- 11) Connect the 10V DC power supply to the MAX11008EVKIT's DRAIN1 (+) and SOURCE1 (-), leaving DRAIN2 and SOURCE2 unconnected. Note: The power-supply grounds are connected through resistor R10.
- 12) Turn on the 10V DC power supply. FET M1 may begin drawing current. Adjust the channel 1 VGS OFFSET control until the drain current is 125mA. Keep a note of this board calibration value in case factory defaults must be restored.
- 13) Check Force GATE1 off, and FET M1 stops drawing current.
- 14) Connect the 10V DC power supply to DRAIN2 (+) and SOURCE2 (-). FET M2 may begin drawing current. Adjust the channel 2 VGS OFFSET control until the drain current is 125mA. Keep a note of this board calibration value in case factory defaults must be restored.
- Uncheck Force GATE1 off. Both M1 and M2 should draw 125mA each, compensating for temperature rise.

#### **Detailed Description of Software**

The MAX11008 EV kit software GUI is organized into several tabs.

#### Hardware Connection Tab (Figure 1)

Individual working registers may be read or written from this tab. When the software first starts, click the **Connect** button to establish communications with the 68HC16MODULE and HSI2CMOD boards. During connection, you will be asked to move the HSI2CMOD rev A board's jumper JU5 shunt. After successful connection, you will be prompted to read the EEPROM and perform a full reset. Answering NO to this prompt allows complete control of all read and write operations. Answering YES to the prompt initializes the GUI by bringing up the **EEPROM** tab, clicking **Refresh**, then bringing up the **ADC / Control** tab and clicking **Full Reset**, and finally in **Working Registers** clicking **Refresh**.

**Warning:** Writing the UMSG or STRM registers while the ADC is continuously converting overwrites the contents of the EEPROM with ADC conversion data. The GUI hides these detailed operations. Refer to source code files drv11008.cpp and kit11008.asm for implementation details.

#### **EEPROM Tab (Figure 2)**

Clicking the **Refresh** button reads the entire MAX11008 nonvolatile memory into the GUI.

To write a new value to an EEPROM cell, edit its hexadecimal value in the grid, either by clicking with the mouse or by using the arrow keys and function key F2. A prompt dialog box confirms writing the value and the register.

The EV kit software uses BUSY hardware handshaking when performing UMSG (EEPROM block read). The EV kit does not perform any handshaking when performing STRM (EEPROM block write), since the communications data link to the PC is too slow to overflow the MAX11008's FIFO.

#### **Restoring Factory Configuration**

The MAX11008 EV kit can be restored to its factorydefault EEPROM image by clicking **Load from File** and choosing file MAX11008EVKIT-EEPROM.txt.

#### Working Registers Tab (Figure 3)

The GUI remembers the working register values read from or written to the hardware. Some of the working registers are write-only, so the GUI cannot always determine the value.

Clicking the **Refresh** button reads all readable MAX11008 working registers into the GUI.

To write a new value to a register, edit either its hexadecimal value or the individual bits, either by clicking with the mouse or by using the arrow keys and function key F2. A prompt dialog box confirms writing the value and the register.

Working register values are read from the EEPROM at device power-up, and after performing a full reset. The **Full Reset** button is located on the **ADC / Control** tab.

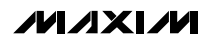

#### **Tables Tab (Figure 4)**

There are four look-up tables (LUTs) that can be loaded: TLUT1 and TLUT2 for temperature compensation, and ALUT1 and ALUT2 for optional additional compensation. The EV kit software includes an MS-Excel spreadsheet file MAX11008\_LUT\_Example.xls, which models how physical temperature and voltage parameters can be mapped into the MAX11008's EEPROM memory. Refer to the *Temperature/APC Configuration Registers* section in the MAX11008 IC data sheet for detailed operation of the look-up tables.

A set of radio buttons selects one of the four LUT configuration registers. After clicking the appropriate radio button for TLUT1, ALUT1, TLUT2, or ALUT2, the software displays configuration values (pointer offset, linear interpolation, pointer size, table size, and start of table). After modifying any of these configuration values, click the **Apply Changes** button to write the new configuration value for the selected table.

To initialize a table, click the radio button selecting the desired table. Enter the value 0 into the edit field next to the **Fill with constant** button, then click to fill the table with zeros. Enter the known correction values into the table from the **EEPROM** tab, or click **Load from file** to load the table points from a text file. Finally, click **Interpolate entries that contain zero** to perform linear interpolation on all zero value table entries. (This operation is not the same as the MAX11008's linear interpolation *between* table entries. The GUI software interpolation fills in *missing* table entries.)

The memory map display shows which address range is assigned to each enabled look-up table. Two or more look-up tables may be assigned to the same address range; however, they will contain identical data. Overlapping table ranges are not recommended.

#### Alarms Tab (Figure 5)

The **Alarms** tab configures the ALARM output pin, temperature and current alarm limits, hysteresis, and alarm behavior.

#### ADC / Control Tab (Figure 6)

The **ADC / Control** tab configures the system parameters, reads ADC data, and controls the gate-driver outputs.

#### **Keyboard Navigation**

When you type on the keyboard, the system must know which control should receive the keys. Press the Tab key to move the keyboard's focus from one control to the next. The focused control is indicated by a dotted outline. Shift+Tab moves the focus to the previously focused control. Buttons respond to the keyboard's SPACE bar. Some controls respond to the keyboard's UP and DOWN arrow keys. Activate the program's menu bar by pressing the F10 key, then press the letter of the menu item you want. Most menu items have one letter underlined, indicating their shortcut key.

### \_Detailed Description of Hardware

For the purpose of "table-top" demonstration, two MOSFETS (M1 and M2) are provided on-board, taking the place of the LDMOS FETs that would be used in a real application. Diode-connected BJT transistors D1 and D2 sense the temperature of each FET while remaining electrically isolated by different PCB copper layers. Capacitors C20 and C21 filter the external temperature measurements. Gate drive is lowpass filtered by R14/C28 and R15/C29. Drain current is measured by Kelvin-connected precision resistors R7 and R8, filtered by R5/C22 and R6/C23. Drain voltage is sensed by 6:1 resistor-dividers R9/R1 and R3/R3.

Power is provided from the HSI2CMOD board connected to J1. The digital supply connects directly to 5V through jumper JU8. On-board MAX1615 regulator U3 provides the 5V analog supply through jumper JU12. On-board MAX6126 voltage reference U2 drives both REFADC and REFDAC through jumpers JU5 and JU6. The MAX11008 power is bypassed by C4, C5, and C24–C27.

The complete evaluation system is a three-board set, with the 68HC16 microcontroller driving the HSI2CMOD board's high-speed I<sup>2</sup>C interface core. Refer to the HSI2CMOD online documentation for details.

### Table 1. Jumper Settings

| JUMPER   | SHUNT POSITION                                                                                                    | DESCRIPTION                                         |  |  |  |  |
|----------|----------------------------------------------------------------------------------------------------|-----------------------------------------------------|--|--|--|--|
| 11.10    | Closed*                                                                                                    | DVDD is powered from connector J1                   |  |  |  |  |
| 108      | Open                                                                                                    | DVDD must be provided by user                       |  |  |  |  |
|          | Closed*                                                                                                    | AVDD is powered by on-board regulator U3            |  |  |  |  |
| JU12     | Open                                                                                                    | AVDD must be provided by user                       |  |  |  |  |
| 11.15    | Closed*                                                                                                    | REFDAC = 2.500V from U2                             |  |  |  |  |
| 105      | Open                                                                                                    | REFDAC = internal 2.5V from U1                      |  |  |  |  |
| ILIE     | Closed*                                                                                                    | REFADC = 2.500V from U2                             |  |  |  |  |
| 100      | Open                                                                                                    | REFADC = internal 2.5V from U1                      |  |  |  |  |
| 11.17    | Closed*                                                                                                    | Demo circuit RCS1+ connection                       |  |  |  |  |
| 307      | Open                                                                                                    | Use external user-provided current-sense connection |  |  |  |  |
| 11.10    | Closed*                                                                                                    | Demo circuit RCS1- connection                       |  |  |  |  |
| 003      | Open                                                                                                    | Use external user-provided current-sense connection |  |  |  |  |
|          | Closed*                                                                                                    | Demo circuit ADCIN1 sense M1 V <sub>DRAIN</sub> /4  |  |  |  |  |
| 0010     | Open                                                                                                    | Use external user-provided ADCIN1 connection        |  |  |  |  |
| .11.11.1 | Closed*                                                                                                    | Demo circuit M1 gate connection                     |  |  |  |  |
| 0011     | Open         Connect to external user-provided FET gate           Closed*         Demo circuit D1 temperature sensor connection                                                                     |                                                     |  |  |  |  |
|          | Closed*                                                                                                    | Demo circuit D1 temperature sensor connection       |  |  |  |  |
| 0010     | Open                                                                                                    | Connect external user current-sense diode           |  |  |  |  |
| .11.15   | Closed*                                                                                                    | Demo circuit RCS2+ connection                       |  |  |  |  |
| 0010     | Open         Connect external user current-sense diode           5         Closed*         Demo circuit RCS2+ connection           0pen         Use external user-provided current-sense connection |                                                     |  |  |  |  |
| .11.11.4 | Closed*                                                                                                    | Demo circuit RCS2- connection                       |  |  |  |  |
| 0014     | Open                                                                                                    | Use external user-provided current-sense connection |  |  |  |  |
| .1116    | Closed*                                                                                                    | Demo circuit ADCIN2 sense M2 V <sub>DRAIN</sub> /4  |  |  |  |  |
| 0010     | Open                                                                                                    | Use external user-provided ADCIN2 connection        |  |  |  |  |
| .1117    | Closed*                                                                                                    | Demo circuit M2 gate connection                     |  |  |  |  |
| 0017     | Open                                                                                                    | Connect to external user-provided FET gate          |  |  |  |  |
| .11.118  | Closed*                                                                                                    | Demo circuit D2 temperature sensor connection       |  |  |  |  |
| 0010     | Open                                                                                                    | Connect external user current-sense diode           |  |  |  |  |
| .    10  | Closed*                                                                                                    | Force OPSAFE1 pin to DGND, normal operation         |  |  |  |  |
| 0013     | Open                                                                                                    | OPSAFE1 must be driven by a user-provided source    |  |  |  |  |
| 11.120   | Closed*                                                                                                    | Force OPSAFE2 pin to DGND, normal operation         |  |  |  |  |
| 0020     | Open                                                                                                    | OPSAFE2 must be driven by a user-provided source    |  |  |  |  |

\*Default position.

### Table 1. Jumper Settings (continued)

| JUMPER | SHUNT POSITION | DESCRIPTION                                          |
|--------|----------------|------------------------------------------------------|
|        | 1-2*           | A0 = DVDD (I <sup>2</sup> C address selection)       |
| JU0    | 2-3            | A0 = DGND (I <sup>2</sup> C address selection)       |
|        | Open           | A0 must be driven by user                            |
|        | 1-2*           | A1 = DVDD (I <sup>2</sup> C address selection)       |
| JU1    | 2-3            | A1 = DGND (I <sup>2</sup> C address selection)       |
|        | Open           | A1 must be driven by user                            |
|        | 1-2*           | A2 = DVDD (I <sup>2</sup> C address selection)       |
| JU2    | 2-3            | A2 = DGND (I <sup>2</sup> C address selection)       |
|        | Open           | A2 must be driven by user                            |
|        | 1-2*           | CNVST = DVDD (inactive)                              |
| JU3    | 2-3            | CNVST = DGND (active)                                |
|        | Open           | CNVST can be driven by user                          |
|        | 1-2            | DGND3 = DVDD (selecting SPI™ interface)              |
| 504    | 2-3*           | DGND3 = DGND (selecting (I <sup>2</sup> C interface) |

\*Default position.

SPI is a trademark of Motorola, Inc.

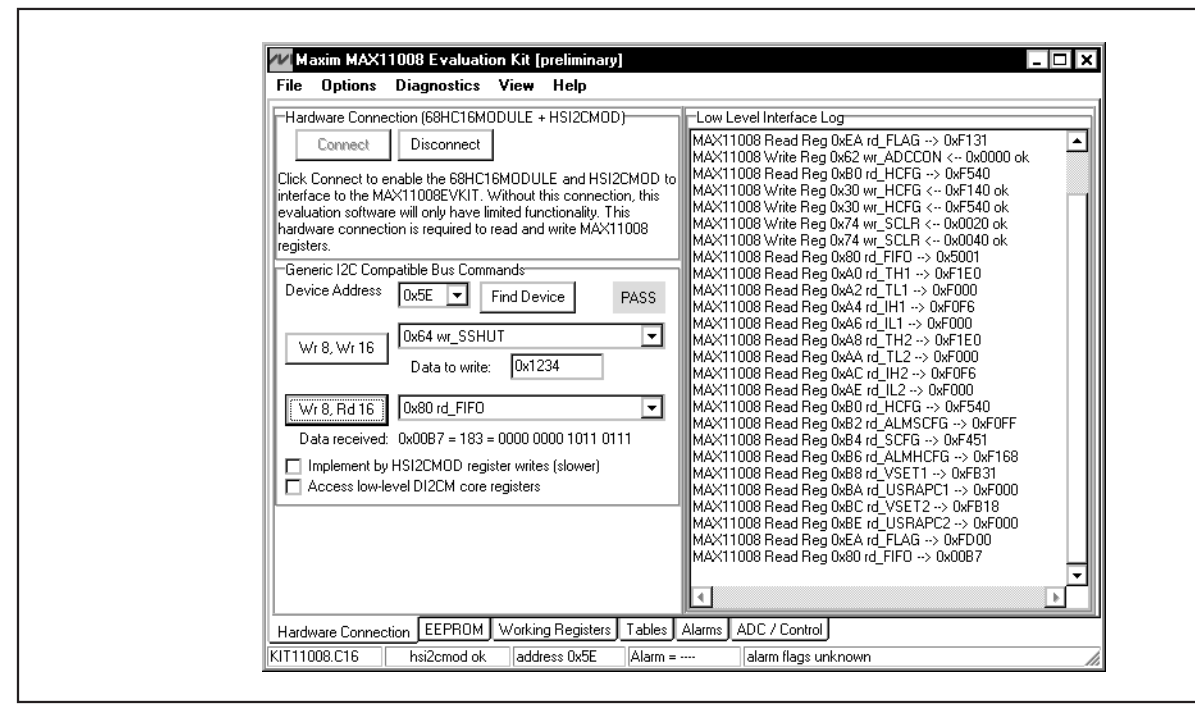

Figure 1. Hardware Connection Tab After Successful Connection

| dress         Look-Up Table         0x00         0x01         0x02         0x03         0x04         0x05           000         User         0x1234         0x5678         0x9ABC         0x00AB         0x00AB <td< th=""><th>0x06 0x07<br/>0x00AB 0x4D55</th><th>0x08<br/>5 0x1234</th><th><u> 0</u></th></td<> | 0x06 0x07<br>0x00AB 0x4D55 | 0x08<br>5 0x1234 | <u> 0</u> |
|----------------------------------------------------------------------------------------------------|----------------------------|------------------|-----------|
| D0         User         0x1234         0x5678         0x9ABC         0x00AB         0x00AB                                                                                 | 0x00AB 0x4D5               | 5 0x1234         | -         |
| Registers         0x01E0         0x0000         0x00F6         0x0000         0x0000         0x00                                                                          |                            |                  | 0,        |
| 20 reserved 0xFFFF 0xFFFF 0xFFFF 0xFFFF 0xFFFF 0xFFFF                                                                                                    | 0,000 0 0,0000             | 0xF540           | 0>        |
|                                                                                                    | 0xFFFF 0xFFFF              | 0xFFFF           | 0>        |
| 30 Registers 0x0000 0x80B7 0x8000 0x0000 0xFFFF 0xFFFF                                                                                                    | 0xFFFF 0xAA5               | 5 OxFFFF         | 0>        |
| 40 T1 0x00A4 0x009C 0x0093 0x008B 0x0083 0x007B                                                                                                    | 0x0073 0x0064              | 0x0062           | 0>        |
| 50 T1 0x0021 0x0019 0x0010 0x0008 0x0000 0xFFF8                                                                                                    | OxFFF0 OxFFE7              | 0xFFDF           | 0>        |
| 60 T1 0xFF9E 0xFF96 0xFF8D 0xFF85 0xFF7D 0xFF75                                                                                                    | 0xFF6D 0xFF64              | 0xFF5C           | 0>        |
| 70 T1 0xFF1B 0xFF12 0xFF0A 0xFF02 0xFEFA 0xFEF2                                                                                                    | OxFEE9 OxFEE               | 0xFED9           | 0>        |
| 30 T2 0x00A4 0x009C 0x0093 0x008B 0x0083 0x007B                                                                                                    | 0x0073 0x0064              | 0x0062           | 0, 🗸      |
|                                                                                                    |                            |                  | ▶         |
| elect EEPROM location by name: MAGICNUMBER                                                                                                    |                            |                  |           |
| 437: ee_MAGICNUMBER The entire EEPROM image is ignored unless this register contains                                                                                                    | 0xAA55                     |                  |           |
|                                                                                                    |                            |                  |           |
|                                                                                                    |                            |                  |           |

Figure 2. EEPROM Tab Showing a Typical Configuration

Evaluate: MAX11008

|                 |                 |                                          | Low-level regi                                                                                      | ster values                                         | _  |     |      |    |    |            | _   |     |
|-----------------|-----------------|------------------------------------------|----------------------------------------------------------------------------------------------------|-----------------------------------------------------|----|-----|------|----|----|------------|-----|-----|
| Write           | Read            | Name                                     | Description                                                                                         |                                                     | 15 | 14  | 13   | 12 | 11 | 10         | 9   | 8 4 |
| 0x22            | 0xA2            | rd_TL1                                   | Temperature Low Threshold for Ch                                                                    | annel 1                                             | 1  | 1   | 1    | 1  | 0  | 0          | 0   | 0   |
| 0x24            | 0xA4            | rd_IH1                                   | Current High Threshold for Channe                                                                   | 81                                                  | 1  | 1   | 1    | 1  | 0  | 0          | 0   | 0   |
| 0x26            | 0xA6            | rd_IL1                                   | Current Low Threshold for Channe                                                                    | Current Low Threshold for Channel 1 1 1 1 1 0 0 0 0 |    |     |      |    |    |            |     |     |
| 0x28            | 0xA8            | rd_TH2                                   | Temperature High Threshold for Cl                                                                   | nannel 2                                            | 1  | 1   | 1    | 1  | 0  | 0          | 0   | 1   |
| 0x2A            | 0xAA            | rd_TL2                                   | Temperature Low Threshold for Channel 2         1         1         1         0         0         0 |                                                     |    |     |      |    |    |            |     |     |
| 0x2C            | 0xAC            | rd_IH2                                   | Current High Threshold for Channe                                                                   | 12                                                  | 1  | 1   | 1    | 1  | 0  | 0          | 0   | 0   |
| 0x2E            | 0xAE            | rd_IL2                                   | Current Low Threshold for Channe                                                                    | 12                                                  | 1  | 1   | 1    | 1  | 0  | 0          | 0   | 0   |
| 0x30            | 0xB0            | rd_HCFG                                  | Hardware Configuration                                                                              |                                                     | 1  | 1   | 1    | 1  | 0  | 1          | 0   | 1   |
| <b>آ</b>        | 0.00            |                                          | 1                                                                                                   |                                                     | ٩. | -   | 1.   | -  | ^  | -          | î [ | Ĵ   |
| Searc           | h Re <u>c</u>   | jisters by name:                         | •                                                                                                   | Search Bit Fields by name:                          |    | Add | Mor  |    |    | [ <b>-</b> | ]   |     |
| rd_H(<br>bit 10 | CFG r/<br>(0x04 | w (read 0xB0) (write<br>00) MAX11008_HCF | 0x30) (eeprom 0x18) Hardware Conf<br>FG_AdcMon: Send ADC conversion                                 | iguration<br>results to FIFO register               |    |     |      |    |    |            |     |     |
|                 |                 |                                          |                                                                                                    |                                                     |    |     |      |    |    |            |     |     |
| Loa             | d from          | File Save to Fil                         | Re-Load from EEPROM                                                                                 | Commit to EEPROM                                    |    | Ref | resh |    |    |            |     |     |

Figure 3. Working Registers Tab Showing a Bit Field Search

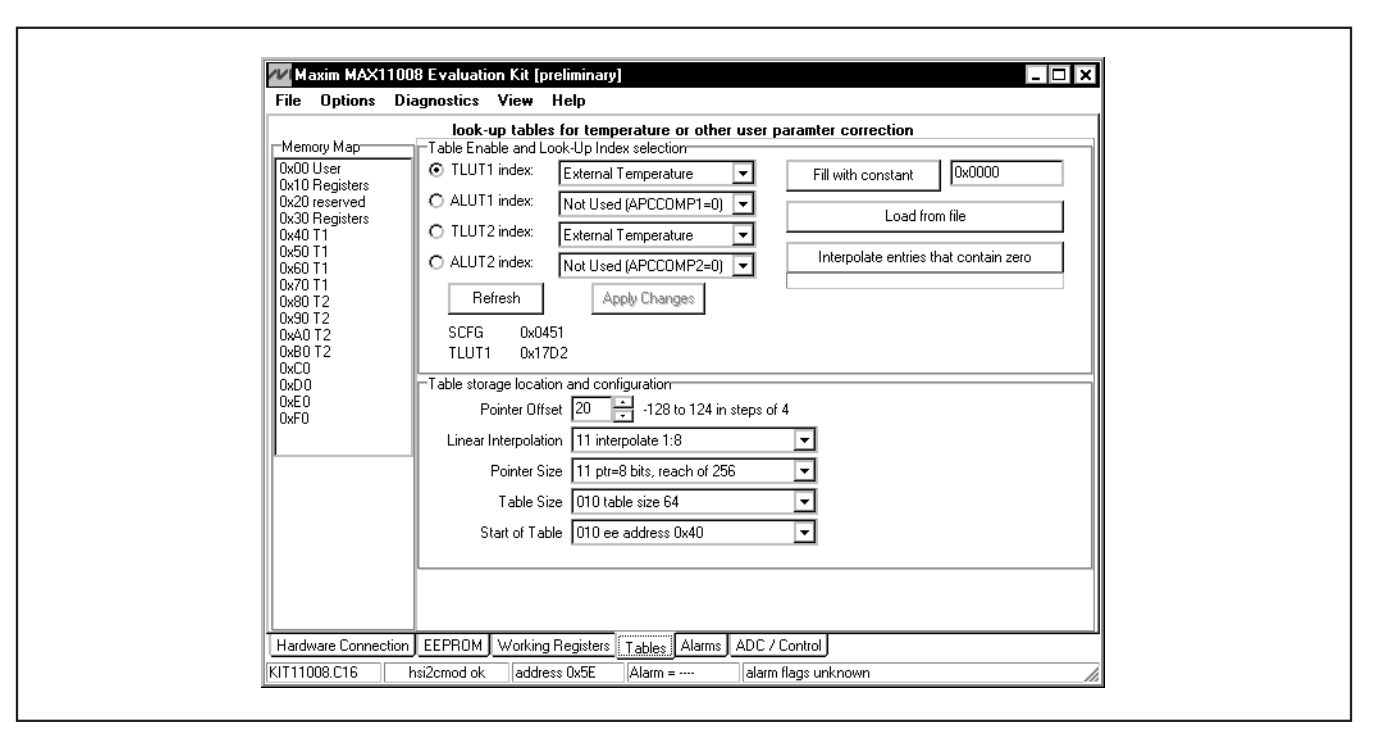

Figure 4. Tables Tab Showing a Typical Configuration

| MAX11008 Global Configuration<br>ALARM output pin FAIL=High, OK=Low ▼<br>Alarm Comparator / Interrupt Mode<br>1: Release as soon as condition clears ▼<br>Built-in hysteresis (window mode alarm limits)<br>16 LSB ▼ | MAX11008 CH1 Alarm Configuration<br>10 clamp during alarm condition, clear automatically<br>Temperature window/hysteresis mode<br>11 window with built-in hysteresis<br>Low Limit 0.0 °C High Limit 60.0 °C<br>Current window/hysteresis mode<br>11 window with built-in hysteresis<br>Low Limit 0.000 A High Limit 0.150 A<br>MAX11008 CH2 Alarm Configuration<br>10 clamp during alarm condition, clear automatically<br>Temperature window/hysteresis mode<br>11 window with built-in hysteresis<br>Low Limit 0.0 °C High Limit 60.0 °C<br>Current window/hysteresis mode<br>11 window with built-in hysteresis<br>Low Limit 0.0 °C High Limit 60.0 °C<br>Current window/hysteresis mode<br>11 window with built-in hysteresis<br>Low Limit 0.1 °C High Limit 60.0 °C |
|----------------------------------------------------------------------------------------------------|----------------------------------------------------------------------------------------------------|
| Parameters are valid, click Apply to write to hard                                                                                                    | Low Limit 0.000 A High Limit 0.150 A                                                                                                    |

Figure 5. Alarms Tab Showing a Typical Configuration

| Power Up       ADC Conversion Start Trigger       ✓ ADCMON=1 monitor raw data<br>Internal Temperature 23.250 °C         Shut Down       ADC Reference Voltage Source       Temp Ch1       39.125 °C         Current Ch1       0.1 External       ✓         DAC Reference Voltage Source       Current Ch1       0.1483 A         DAC Reference Voltage Source       ✓       Current Ch1       0.1483 A         DAC Reference Voltage Source       ✓       Current Ch1       0.1483 A         DAC Reference Voltage Source       ✓       Current Ch1       0.1483 A         DAC Reference Voltage Source       ✓       Current Ch2       0.1013 A         DAC Reference Voltage Source       ✓       ADCIN1       ?????*         Clear Alarms       CH1 FET parameters       ✓       AVGMON=1 monitor average data         Ygs Offset 1231 ÷       CH1 Current Sense Resistor (Rcs)       0.100 ohm       Avg APC1       ?????* C         Ygs Offset 1226 ÷       Target Drain Current (IDq)       0.125 A       ✓       Avg APC2       ?????? V         Vgs Offset 1256 ÷       Target Drain Current (IDq)       0.125 A       ✓       Øxg APC2       ?????? V         Vgs Offset 1256 ÷       Target Drain Current (IDq)       0.125 A       Øxg APC2       ?????? V         Vgs Offset 1256 ÷<                                                                                                    | Power Up               |                                            |                               |
|----------------------------------------------------------------------------------------------------|------------------------|--------------------------------------------|-------------------------------|
| Shut Down       ADC Reference Voltage Source         Shut Down       ADC Reference Voltage Source         Clear Alarms       DAC Reference Voltage Source         DAC Reference Voltage Source       Temp Ch1         Q0: External       Temp Ch1         DAC Reference Voltage Source       Temp Ch1         Q0: External       Temp Ch1         DAC Reference Voltage Source       Current Ch1         Q0: External       Temp Ch2         Q0: External       Temp Ch2         Q0: External       Temp Ch2         Q0: External       Temp Ch2         Q0: External       ADCIN2         Q0: External       ADCIN2         Q0: External       ADCIN2         Q0: External       ADCIN2         Vgs Offset       1231         Ch1 FET parameters       Avg Temp Ch1         Target Drain Current (IDq)       0.125         Avg app C1       2????? C         Avg APC2       ?????? C         Avg APC2       ?????? C         Avg APC2       ?????? C         Avg APC2       ?????? C         Avg APC2       ??????? C         Avg APC2       ?????? C         Avg APC2       ??????? C         Avg APC3                                                                                                    | 1 oner op              | ADC Conversion Start Trigger               | ADCMON=1 monitor raw data     |
| ADC Reference Voltage Source       Current Ch1       0.1483 A         Full Reset       00: External       Image: Chi and the chi and the chi | Shut Dawa              | UU: Convireg write                         | Temp Ch1 39.125 °C            |
| Full Reset       00: External       ✓         ADCIN1       ?????V         Clear Alarms       DAC Reference Voltage Source       Current Ch2         0: External       ✓         DAC Reference Voltage Source       Current Ch2         0: External       ✓         DAC Reference Voltage Source       Current Ch2         0: External       ✓         OD: External       ✓         Clear Alarms       ✓         CH1 FET parameters       AUG01N2         Target Drain Current (IDq)       0.125         AVGMON=1       monitor average data         Avg Temp Ch1       ?????? V         Avg APC1       ?????? V         IDq error       20.0 %         Vgs Offset       1256         Target Drain Current (IDq)       0.125         Vgs Offset       1256         Target Drain Current (IDq)       0.125         Vgs Offset       1256         Target Drain Current (IDq)       0.125         Vgs Offset       1256         Target Drain Current (IDq)       0.125         Vgs Offset       1266         Target Drain Current (IDq)       0.125         Muto       CH2 Current Sense Resistor (Rcs)       0.                                                                                                    | Shucbown               | ADC Reference Voltage Source               | Current Ch1 0.1483 A          |
| DAC Reference Voltage Source       Temp Ch2       41.125 °C         Clear Alarms       OD: External       Temp Ch2       41.125 °C         Current Ch2       0.013 A       ACR6/0013 A       ACR0103 A         Vgs Offset       1231 ÷       CH1 FET parameters       Target Drain Current (IDq)       0.125 A       AVGM0N=1 monitor average data         Vgs Offset       1231 ÷       CH1 Current Sense Resistor (Rcs)       0.0100 ohm       Avg Temp Ch1       ?????? V         IDq error       20.0 %       Vgsaout = 0.02500 V       Vog aout = 0.02500 V       Update       Write ADCCON         Vgs Offset       1256 ÷       Target Drain Current (IDq)       0.125 A       Outerent Sense Resistor (Rcs)       0.100 ohm         Vgs Offset       1256 ÷       Target Drain Current (IDq)       0.125 A       Outerent Sense Resistor (Rcs)       0.100 ohm         Vgs Offset       1266 ÷       Target Drain Current (IDq)       0.125 A       Outerent Sense Resistor (Rcs)       0.100 ohm         Vgs Offset       1266 ÷       Target Drain Current (IDq)       0.125 A       Outerent Sense       Outerent Sense         Update rate!       500 ÷       •       Outerent Sense Resistor (Rcs)       0.100 ohm       Outerent Sense         Vgs Offset       1266 ÷       PGA setting       0.100 oh                                                                                                    | Full Beset             | 00: External 🔽                             | ADCIN1 ?.???? V               |
| Clear Alarms       00: External       Current Ch2       0.1013A         ADCIN2       2.????V         Force GATE1 off       CH1 FET parameters       ADCIN2       2.????V         Target Drain Current (IDq)       0.125       A       AVGMON=1 monitor average data         Ayg Temp Ch1       ?????V       Avg APC1       ?????V         IDq error       20.0%       Vpgaout = 0.02500 V       Avg APC2       ?.???V         IDq error       20.0%       CH2 FET parameters       Avg APC2       ?.???V         Vgs Offset       -1256       Target Drain Current (IDq)       0.125       A         Vgs Offset       -1256       Target Drain Current (IDq)       0.125       A         Vgs Offset       -1256       Target Drain Current (IDq)       0.125       A         Coarse       Fine       Auto       CH2 Current Sense Resistor (Rcs)       0.100       ohm         Vgs Offset       -1256       Target Drain Current (IDq)       0.125       A       0x20F3:       CH2=243         IDq error       -18.8 %       PGA setting       01:10 V/V       Vcs = 0.01250 V       0x50A6:       CH5=166                                                                                                    |                        | DAC Reference Voltage Source               | Temp Ch2 41.125 °C            |
| CH1 FET parameters       ADCM2       2.27777V         Force GATE1 off       Target Drain Current (IDq)       0.125       A         Vgs Offset       1231       CH1 Current Sense Resistor (Rcs)       0.100       ohm         Coarse       Fine       Auto       PGA setting       01:10 V/V       Vcs = 0.01250 V         IDq error       20.0 %       Vpgaout = 0.02500 V       Vgaout = 0.02500 V         Force GATE2 off       CH2 FET parameters       Update       Write ADCCON         Vgs Offset       1256       Target Drain Current (IDq)       0.125       A         Coarse       Fine       Auto       CH2 FET parameters       500       100         Vgs Offset       1256       Target Drain Current (IDq)       0.125       A       0x20F3:       CH2=243         IDq error       18.6 %       PGA setting       01:10 V/V       Vcs = 0.01250 V       0x50A6:       CH5=166                                                                                                    | Clear Alarms           | 00: External 💌                             | Current Ch2 0.1013 A          |
| Force GATE1 off       Target Drain Current (IDq)       0.125       A       AVGMUN=1 monitor average data         Vgs Offset       1231 <ul> <li>CH1 Current Sense Resistor (Rcs)</li> <li>0.100</li> <li>ohm</li> <li>Avg APC1</li> <li>2.2727 V</li> <li>Avg APC1</li> <li>2.2727 V</li> <li>Avg APC1</li> <li>2.2727 V</li> <li>Avg APC1</li> <li>2.2727 V</li> <li>Avg APC1</li> <li>2.2727 V</li> <li>Avg APC1</li> <li>2.2727 V</li> <li>Avg APC1</li> <li>2.2727 V</li> <li>Avg APC1</li> <li>2.2727 V</li> <li>Avg APC1</li> <li>2.2727 V</li> <li>Avg APC2</li> <li>2.2727 V</li> <li>Avg APC2</li> <li>2.2727 V</li> <li>Vg aperce</li> <li>Ch2 FET parameters</li> <li>Update</li> <li>Wite ADCCON</li> <li>IDq error</li> <li>1256</li> <li>Target Drain Current (IDq)</li> <li>0.125</li> <li>A</li> <li>Coarse</li> <li>Fine</li> <li>Auto</li> <li>CH2 Current Sense Resistor (Rcs)</li> <li>0.100</li> <li>ohm</li> <li>0x20F3:</li> <li>CH2=243</li> <li>0x4149:</li> <li>CH4=329</li> <li>0x50A6:</li> <li>CH5=166</li> <li>CH5=166</li> </ul>                                                                                                    |                        | CH1 FET parameters                         | ADUN2 2.2222 V                |
| Vgs Offset       1231 ★       CH1 Current Sense Resistor (Rcs)       0.100       ohm         Coarse       Fine       Auto       PGA setting       01:10 V/V ▼       Vcs = 0.01250 V         IDq error       20.0 %       Vpgaout = 0.02500 V       VgaPC1       2.???? V         Force GATE2 off       CH2 FET parameters       VgaPC1       Vite ADCC0N         Vgs Offset       1256 ★       Target Drain Current (IDq)       0.125       A         Coarse       Fine       Auto       CH2 Current Sense Resistor (Rcs)       0.100       ohm         IDq error       -18.6 %       PGA setting       01:10 V/V ▼       Vcs = 0.01250 V       0x4149:       CH4=329         Ox50A6:       CH5=166       CH5       CH5=166       CH5       0x50A6:       CH5=166                                                                                                    | Force GATE1 off        | Target Drain Current (IDq) 0.125 A         | AVGMUN=1 monitor average data |
| Coarse       Fine       Auto       PGA setting       D1:10 V/V ▼ Vcs = 0.01250 V       Avg Temp Ch2       ????? C         IDq error       20.0 %       Vpgaout = 0.02500 V       Update       Write ADCCON         Force GATE2 off       CH2 FET parameters       Update       Write ADCCON         Vgs Offset       1256 ÷       Target Drain Current (IDq)       0.125 A       Ox20F3:       CH2=243         Coarse       Fine       Auto       CH2 Current Sense Resistor (Rcs)       0.100 ohm       Ox20F3:       CH2=243         IDq error       -18.6 %       PGA setting       D1:10 V/V ▼ Vcs = 0.01250 V       0x50A6:       CH5=166                                                                                                    | Vgs Offset -1231       | CH1 Current Sense Besistor (Bcs) 0.100 ohm | Avg APC1 ?.??? V              |
| IDq error         20.0 %         Vggaout = 0.02500 V         Update         Write ADCCON           Force GATE2 off         CH2 FET parameters         Update         Write ADCCON           Vgs Offset         1256         Target Drain Current (IDq)         0.125         A           Coarse         Fine         Auto         CH2 Current Sense Resistor (Rcs)         0.100         ohm           IDq error         -18.6 %         PGA setting         01: 10 V/V         Vcs = 0.01250 V         0x5046:         CH2=243                                                                                                    | Coarse Fine Auto       |                                            | Avg Temp Ch2 ??.?? *C         |
| Udgenor         20.0 %         Vpgaout = 0.02500 V           Force GATE2 off         CH2 FET parameters         Update         Write ADCCON           Vgs Offset         1256         Target Drain Current (IDq)         0.125         A           Coarse         Fine         Auto         CH2 Current Sense Resistor (Rcs)         0.100         ohm         0x20F3:         CH2=243           IDq error         -18.6 %         PGA setting         01:10 V/V         Vcs = 0.01250 V         0x50A6:         CH5=166                                                                                                    |                        |                                            | Avg APC2 ?.???? V             |
| □ Force GATE2 off         CH2 FET parameters         Update         Write ADCCON           Vgs Offset         1256         Target Drain Current (IDq)         0.125         A         ✓         ✓         ✓         ✓         ✓         ✓         ✓         ✓         ✓         ✓         ✓         ✓         ✓         ✓         ✓         ✓         ✓         ✓         ✓         ✓         ✓         ✓         ✓         ✓         ✓         ✓         ✓         ✓         ✓         ✓         ✓         ✓         ✓         ✓         ✓         ✓         ✓         ✓         ✓         ✓         ✓         ✓         ✓         ✓         ✓         ✓         ✓         ✓         ✓         ✓         ✓         ✓         ✓         ✓         ✓         ✓         ✓         ✓         ✓         ✓         ✓         ✓         ✓         ✓         ✓         ✓         ✓         ✓         ✓         ✓         ✓         ✓         ✓         ✓         ✓         ✓         ✓         ✓         ✓         ✓         ✓         ✓         ✓         ✓         ✓         ✓         ✓         ✓         ✓         ✓         ✓         ✓                                                                                                    | Digenor 20.0 %         | Vpgaout = 0.02500 V                        |                               |
| Vgs Offset         1256         Target Drain Current (IDq)         0.125         A         ✓ Update rate;         500         + msec           Coarse         Fine         Auto         CH2 Current Sense Resistor (Rcs)         0.100         ohm         0x20F3:         CH2=243         A           IDq error         -18.6 %         PGA setting         01:10 V/V         Vcs = 0.01250 V         0x50A6:         CH5=166                                                                                                    | Force GATE2 off        | CH2 FET parameters                         | Update Write ADCCON           |
| Coarse         Fine         Auto         CH2 Current Sense Resistor (Rcs)         0.100         ohm         0x20F3:         CH2=243         ▲           IDq error         ·18.6 %         PGA setting         01:10 V/V ▼         Vcs = 0.01250 V         0x50A6:         CH5=166                                                                                                    | Vgs Offset 1256        | Target Drain Current (IDq) 0.125 A         | Update rate 500 +msec         |
| IDq error         -18.6 %         PGA setting         01: 10 V/V ▼         Vcs = 0.01250 V         0x50A6:         CH5=166                                                                                                    | Coarse Fine Auto       | CH2 Current Sense Resistor (Rcs) 0.100 ohm | 0x20F3: CH2=243               |
|                                                                                                    | IDqerror -18.6 %       | PGA setting 01: 10 V/V 💌 Vcs = 0.01250 V   | 0x50A6: CH5=166               |
| L VgsAutoConvergeDiverge Vpgaout = 0.02500 V                                                                                                    | VgsAutoConvergeDiverge | Vpgaout = 0.02500 V                        |                               |
| Befresh                                                                                                    |                        |                                            | Pofresh Ansh                  |

Figure 6. ADC / Control Tab Showing a Typical Configuration

Evaluate: MAX11008

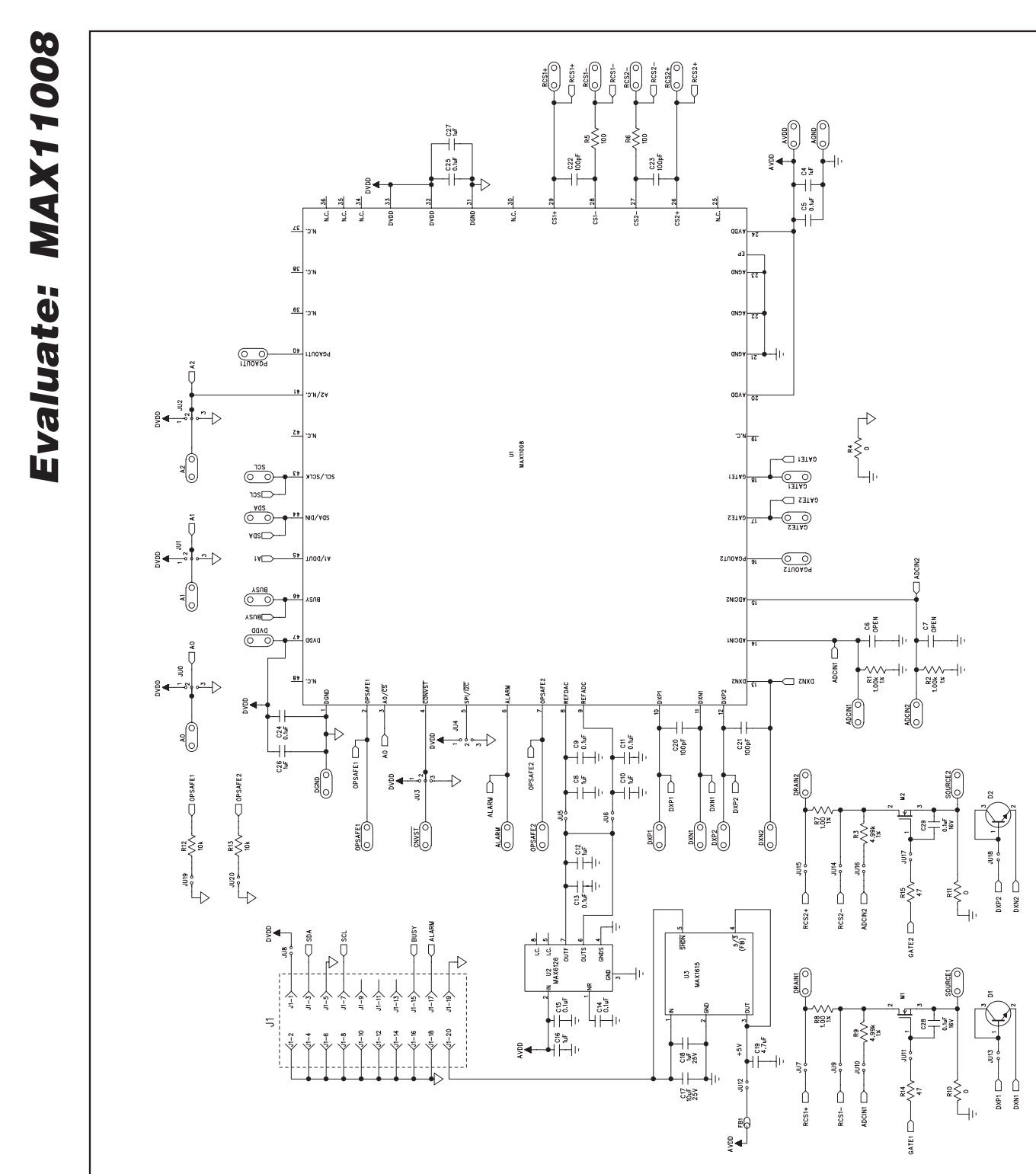

Figure 7. MAX11008 EV Kit Schematic

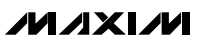

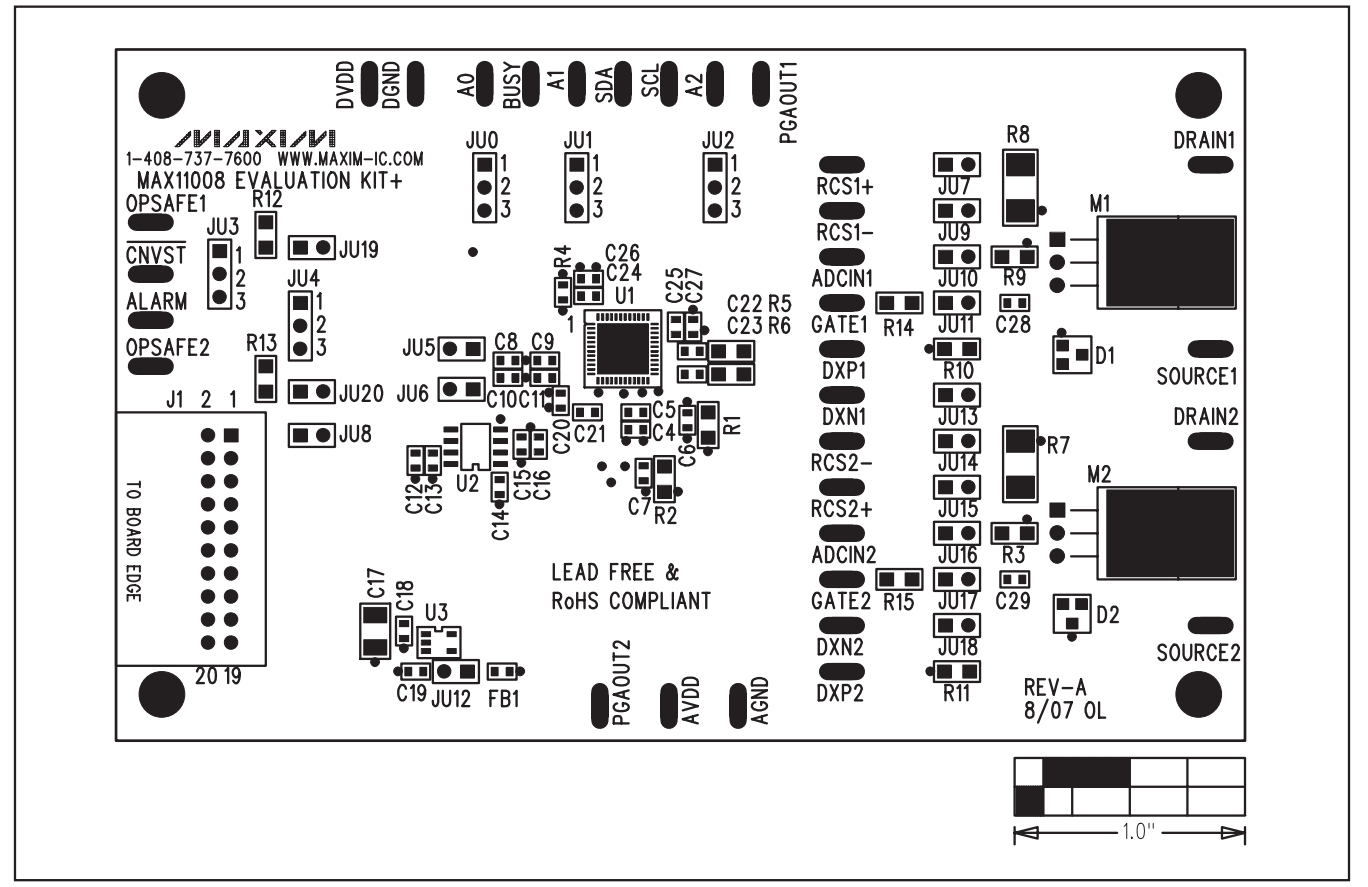

Figure 8. MAX11008 EV Kit Component Placement Guide—Component Side

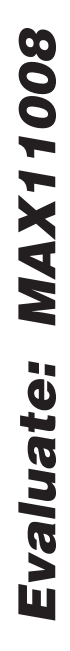

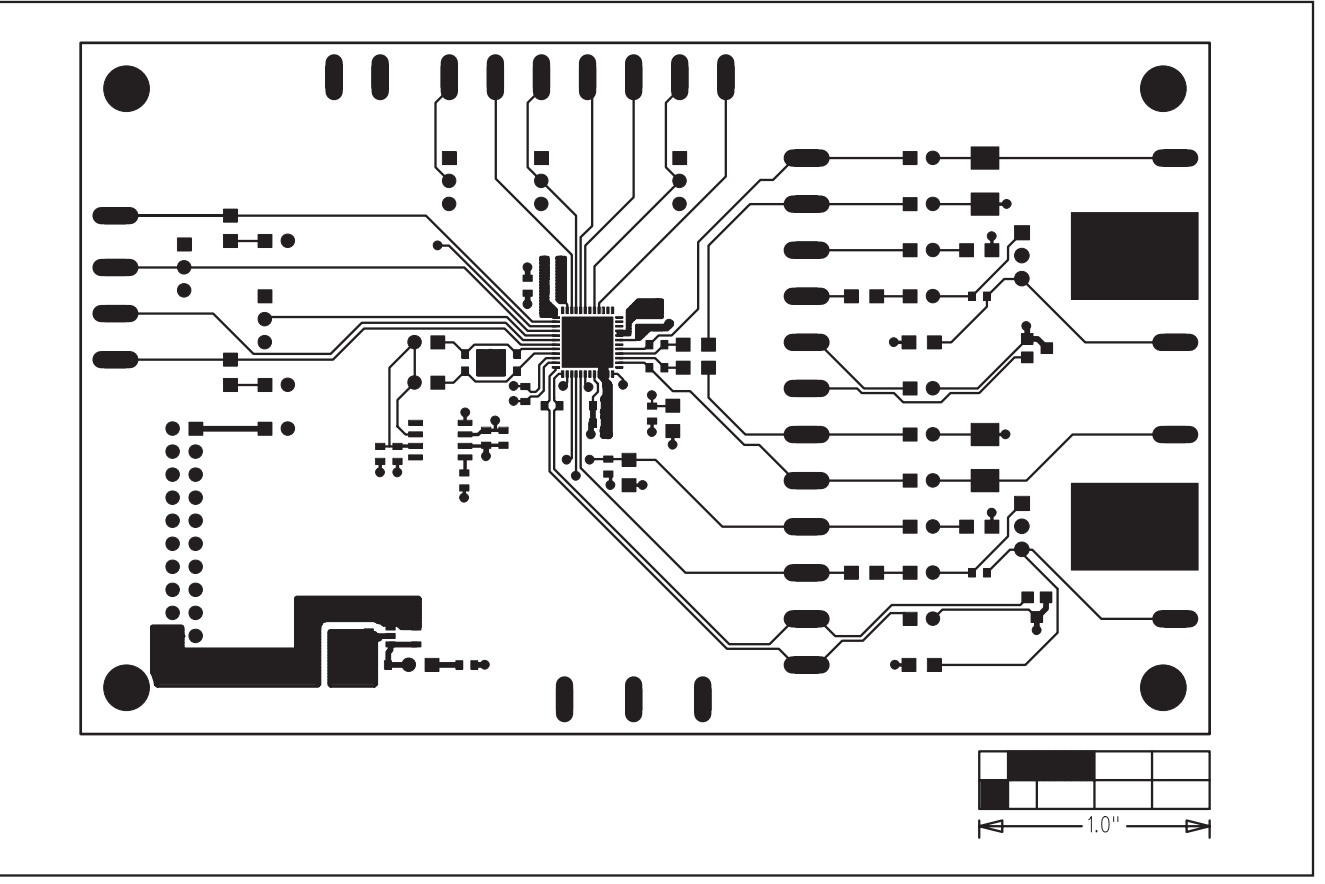

Figure 9. MAX11008 EV Kit PCB Layout—Component Side

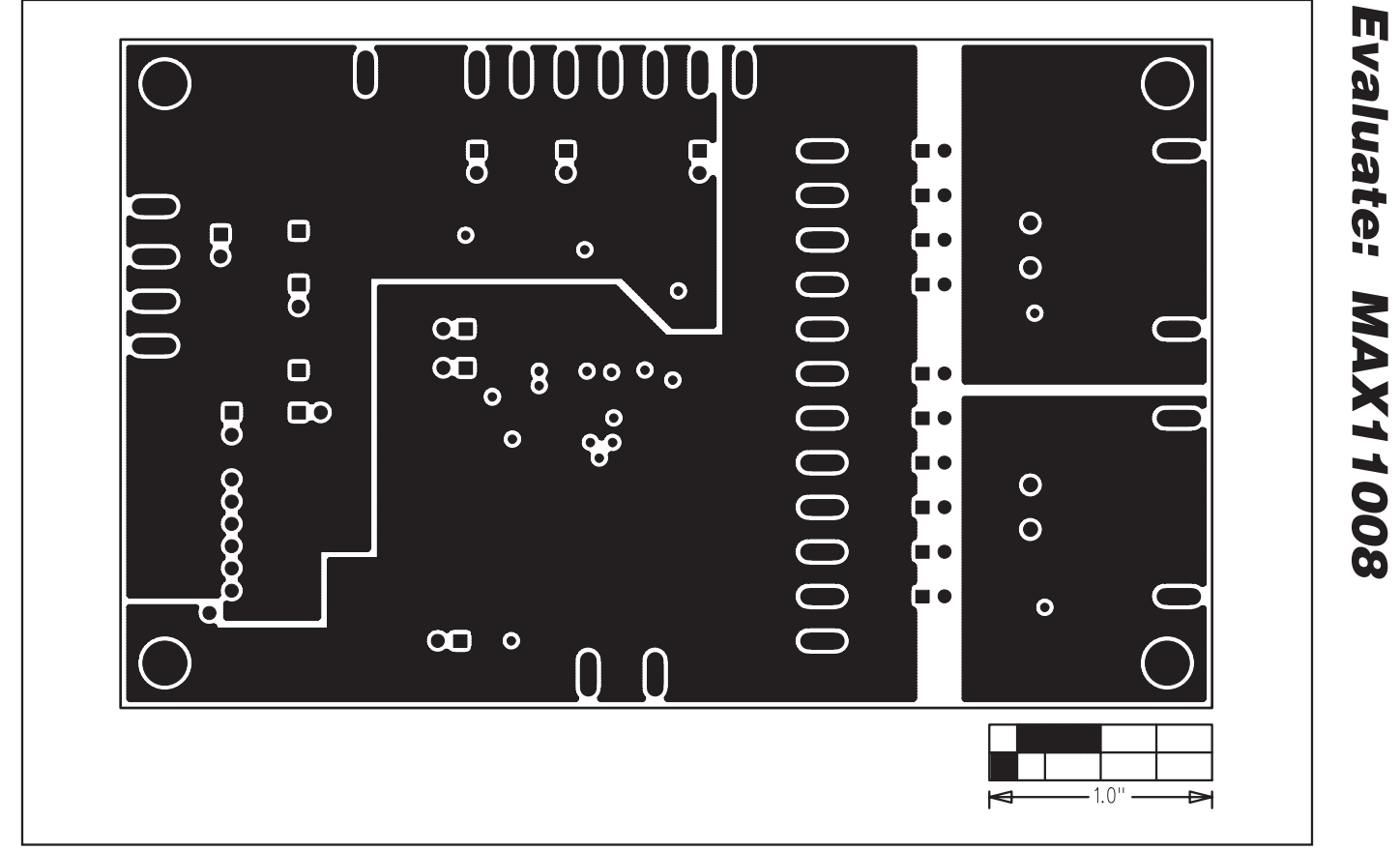

Figure 10. MAX11008 EV Kit PCB Layout—Ground Layer 2

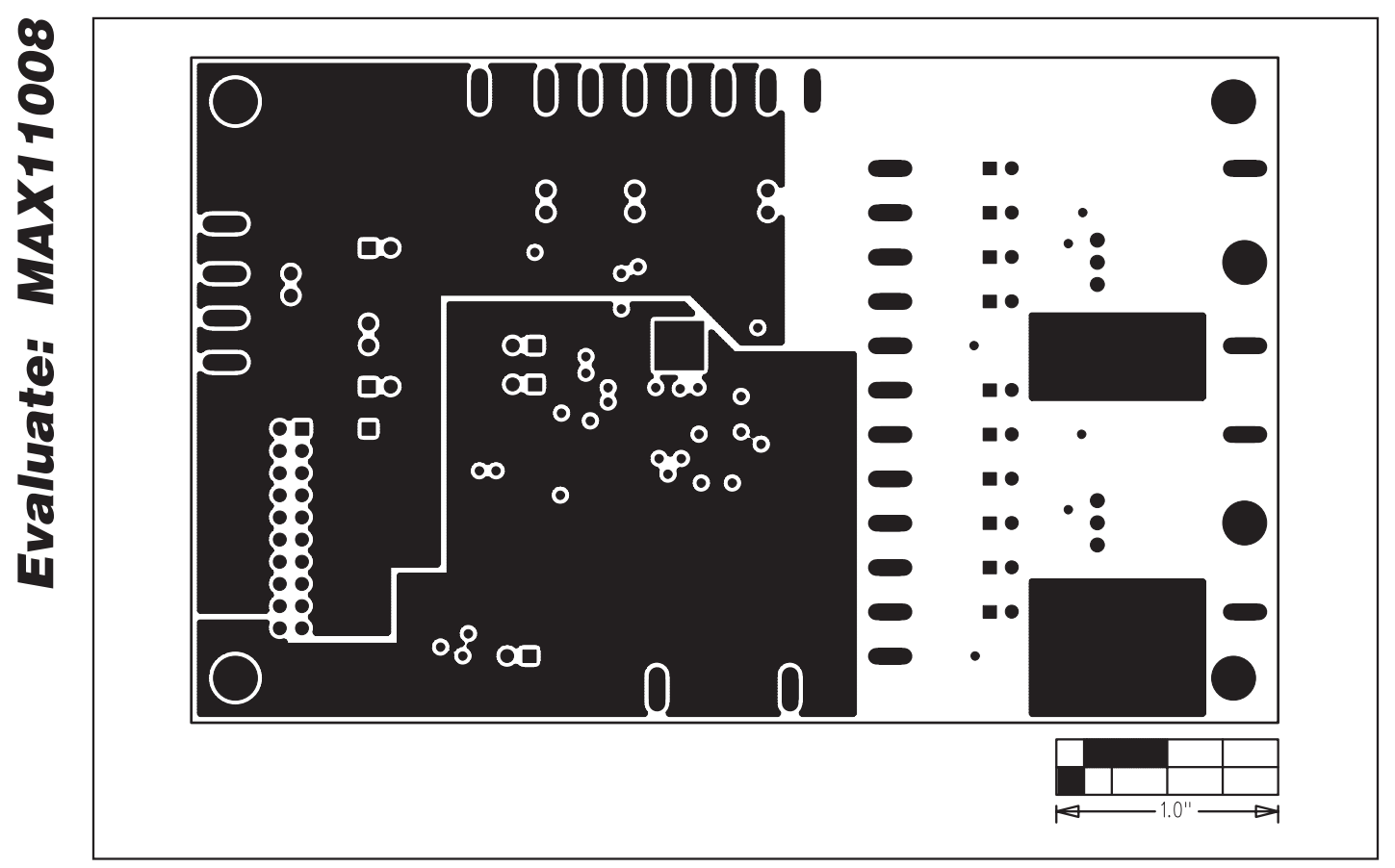

Figure 11. MAX11008 EV Kit PCB Layout—Power Layer 3

#### $\left[ \right]$ U 8 8 . 8 Ξ • 0 0 8 ί Ο 0 0 $\mathbf{O}$ $\mathbf{O}$ 0 0 ίΠ Ο **[1** • 0 $\mathbf{O}$ 0 1.0

### MAX11008 Evaluation Kit/ Evaluation System

Figure 12. MAX11008 EV Kit PCB Layout—Solder Side

Maxim cannot assume responsibility for use of any circuitry other than circuitry entirely embodied in a Maxim product. No circuit patent licenses are implied. Maxim reserves the right to change the circuitry and specifications without notice at any time.

is a registered trademark of Maxim Integrated Products, Inc.

\_\_ 15